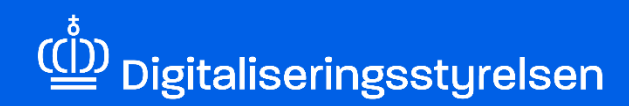

## **DIGITAL FULDMAGT**

Sådan sletter du som MitID privat til erhverv-bruger en digital fuldmagt, som du allerede har givet eller modtaget

Version: 1.0

Udgivelsesdato: November 2024

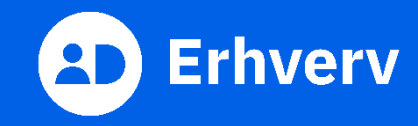

## Indledning

Denne vejledning forklarer trinvis, hvordan din organisation sletter om en digital fuldmagt, som du allerede har givet eller modtaget.

Når fuldmagten er slettet, vil det ikke længere være mulig for den anden organisation at handle på vegne af din organisation eller omvendt.

Denne vejledning er kun relevant, hvis din organisation:

- bruger MitID privat til erhverv
- Ikke er er tilsluttet MitID Erhverv.

Du bruger MitID privat til erhverv, hvis du vælger at logge på som ledelsesrepræsentant under login til en selvbetjening på vegne af din organisation. Det gør du, efter du har indtastet dit MitID bruger-ID og godkendt log-in fx med MitID appen. Hvis du er en MitID privat til erhverv-bruger, skal du godkende eller afvise en anmodning fra en anden organisation om fuldmagt til at agere digitalt på vegne af din virksomhed i Digital Fuldmagt, som er den fællesoffentlige fuldmagtsløsning.

## Det skal du bruge, når du sletter en fuldmagt

- MitID.
- Navn på den fuldmagt, som skal slettes.

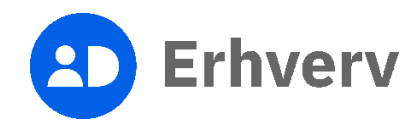

## 1. Sådan sletter du en digital fuldmagt, som du allerede har modtaget eller givet

| Trin | Beskrivelse                                                                                                    | Billede                                                                                                    |
|------|----------------------------------------------------------------------------------------------------|----------------------------------------------------------------------------------------------------|
| 1    | Følg dette link for at slette en digital fuldmagt:<br>https://fuldmagt.nemlog-in.dk/                                                                                                    |                                                                                                    |
| 2    | Indtast dit bruger-ID til MitID og godkend<br>herefter med dit identifikationsmiddel<br>Log ind med dit identifikationsmiddel, der kan<br>være en af følgende:<br>• MitID app<br>• MitID chip<br>• MitID kodeviser<br>• MitID kodeoplæser | MitD       Lokal IdP         Log på hos Nemtog-in       Mit 10         Brugeradministration       Mit 10         BRUGER-ID ©       I         I       Skjul         FORTSAT       Image: Skjul         FORTSAT       Image: Skjul         Image: Skjul       Image: Skjul         Brugeradministration       Image: Skjul         Image: Skjul       Image: Skjul         Image: Skjul       I |

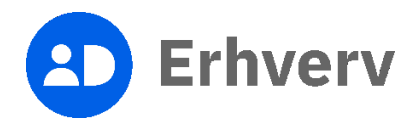

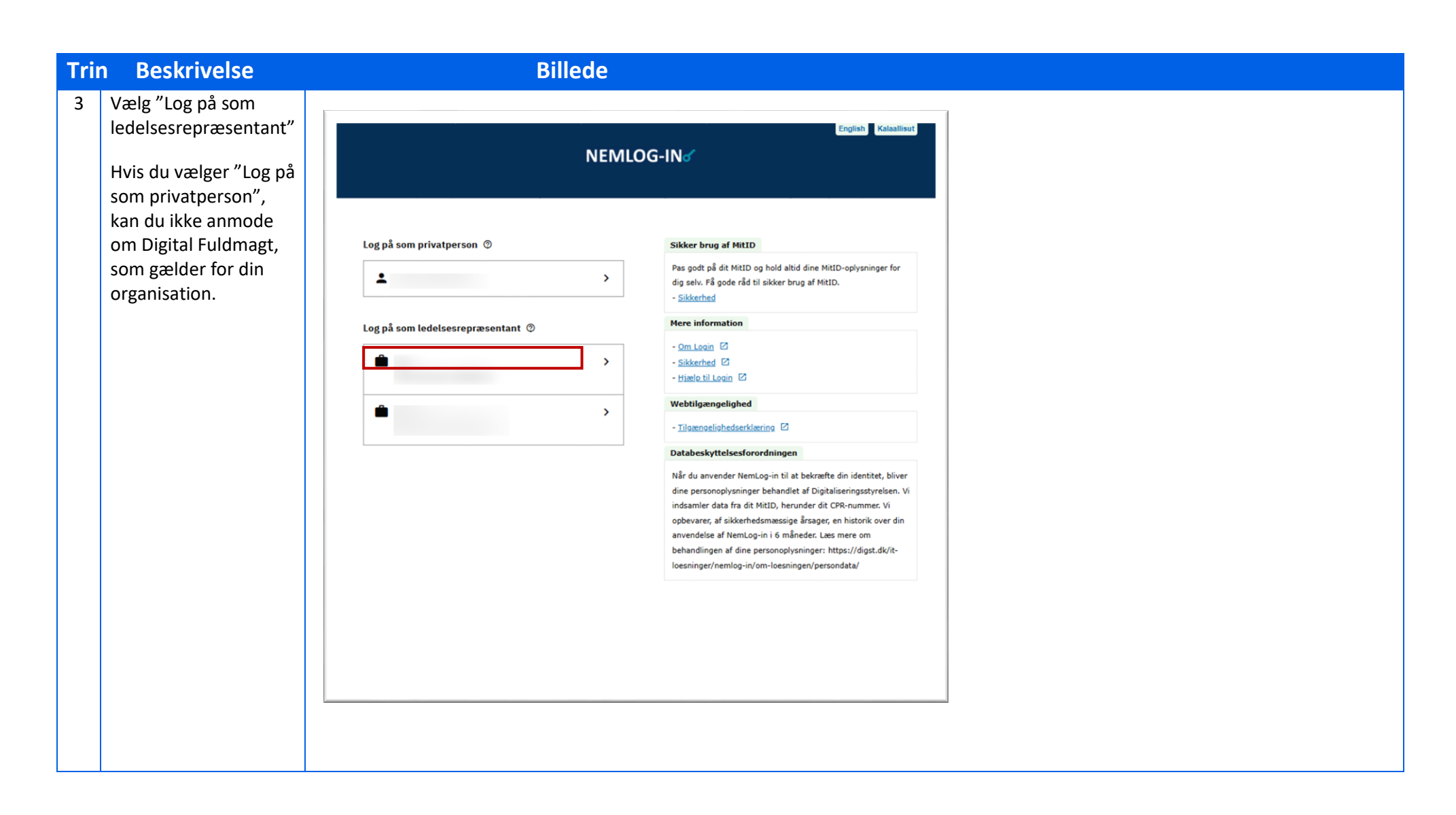

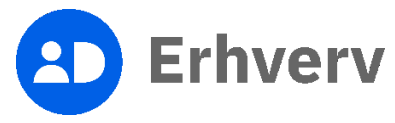

| Trin Beskrivelse                                           |                                                                                                    | Billede                                                                                              |                       |         |                     |
|------------------------------------------------------------|----------------------------------------------------------------------------------------------------|----------------------------------------------------------------------------------------------------|-----------------------|---------|---------------------|
| 4 Vælg fanen "Mine                                         |                                                                                                    |                                                                                                    |                       |         |                     |
| fuldmagter" ' øverst<br>på siden                           | 😐 Fuldmagt                                                                                                    | Giv fuldmagt Anmod om fuld                                                                           | Imagt Mine fuldmagter | EN CVR: | Log ud              |
|                                                            |                                                                                                    | Velkommen til digi                                                                                   | tal fuldmagt          |         |                     |
|                                                            | Med digital fuldmagt kan du:<br>Give en anden organisation fuldmagt til at udføre han<br>Anmode en anden organisation om fuldmagt til at udf<br>Se, hvilke fuldmagter du har afgivet eller modtaget.<br>Vælg hvilken handling, du ønsker at udføre, i topmenuen.<br>Bemærk, at en digital fuldmagt ikke kan printes og bruges so | dlinger digitalt på dine vegne.<br>are handlinger digitalt på dennes vegne.<br>n en fysisk fuldmagt. |                       |         |                     |
| 5 Vælg fanebladet                                          |                                                                                                    |                                                                                                    |                       |         |                     |
| "Givet" eller "                                            |                                                                                                    |                                                                                                    | Fuldmagter            |         |                     |
| modtaget".                                                 | Givet                                                                                                    | Modtaget                                                                                             |                       |         |                     |
|                                                            | Afgivne fuldmagter                                                                                                    |                                                                                                    |                       |         |                     |
| Du far nu vist en<br>oversigt over de<br>fuldmagter som du | Oprettet: 10-10-2024<br>Udløbsdato: Ingen udløbsdato<br>Se detaljer om fuldmagt                                                                                                    | Givet til:<br>Status:                                                                                | (CVR:                 |         | Slet •              |
| har givet eller<br>modtaget.                               | 1 - 1 af 1 resultater                                                                                                    |                                                                                                    |                       |         | Pr. side: 25 50 200 |
|                                                            |                                                                                                    |                                                                                                    | Historik              |         |                     |
|                                                            |                                                                                                    |                                                                                                    |                       |         |                     |

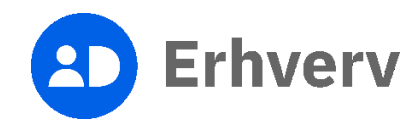

| Trin | n Beskrivelse                                                                                                    | Billede                                                                                                    |  |
|------|----------------------------------------------------------------------------------------------------|----------------------------------------------------------------------------------------------------|--|
| 6    | Find i oversigten den<br>fuldmagt, som skal<br>slettes. For at slette<br>fuldmagten, skal du<br>vælge "Slet", som er<br>til højre for | Fuldmagter       Givet     Modtaget       Afgivne fuldmagter       Oprettet:     10-10-2024    Givet til: (CVR: )                                                                                                    |  |
|      | fuldmagten.<br>Vinduet "Slet<br>fuldmagt" åbner                                                                                       | Udlebsdato:     Ingen udlebsdato     Status:     Aktiv     Stet     Stet       Se detaijer om fuldmagt     1.1 af 1 resultater     Pr. side:     25 50 200                                                               |  |
| 7    | Bekræft, at du ønsker<br>at slette fuldmagten<br>ved at trykke på<br>knappen "Slet".                                                  | Slet fuldmagt ×<br>Er du sikker på, at du vil slette denne fuldmagt?<br>Hvis du sletter fuldmagten, vil den ikke kunne benyttes fremover. De handlinger, der allerede er foretaget med fuldmagten<br>tilbagekaldes ikke. |  |

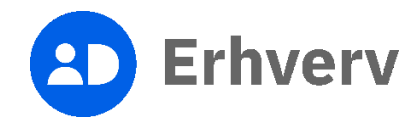

| Trin | Beskrivelse                                                                                                    | Billede                                                                                                    |  |  |  |  |
|------|----------------------------------------------------------------------------------------------------|----------------------------------------------------------------------------------------------------|--|--|--|--|
| 8    | En meddelelse om, at<br>fuldmagten nu er<br>slettet og ikke<br>længere kan<br>anvendes, bliver synlig<br>øverst på siden. | Fuldmagter                                                                                                    |  |  |  |  |
|      |                                                                                                    | Du har nu slettet fuldmagten, og den kan ikke længere benyttes. Du kan se en liste over tidligere afgivne og modtagne fuldmagter i din historik. |  |  |  |  |
|      |                                                                                                    | Givet Modtaget                                                                                                    |  |  |  |  |
|      |                                                                                                    | Du har ingen afgivne fuldmagter.                                                                                                    |  |  |  |  |
|      |                                                                                                    | Historik                                                                                                    |  |  |  |  |
|      |                                                                                                    |                                                                                                    |  |  |  |  |

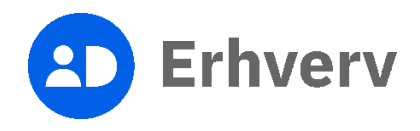